## INSTRUCCIONES PARA TODOS LOS USUARIOS SOBRE EL USO DEL FORO VIRTUAL DEL EVENTO BASE DEL FÓRUM DE CIENCIA Y TÉCNICA INHEM - 2022

Estimado USUARIO,

Este documento contiene las instrucciones para que usted puede registrase a la plataforma del FORO VIRTUAL y además visualizar y comentar las ponencias que están expuestas.

Instrucciones

Para subir el trabajo usted deberá **dirigirse a la página del FORO VIRTUAL** siguiendo el link <u>http://forum.inhem.sld.cu/index.php</u>

Una vez usted acceda al FORO VIRTUAL debe REGISTARSE (si es primera vez) o INICIAR SESION (si ya se registró previamente)

| Security Forum dencia y tecnica inhem a | 022 📍 Iniciar sesión 📝 Registrarse                                                                                                    | Español (ES) 🛛 🗸 |
|-----------------------------------------|----------------------------------------------------------------------------------------------------|------------------|
|                                         | Ciento<br>2000 Destinuto Nacional de Higiene.<br>Evento Base 2022<br>Los Anos                                                                                                    |                  |
| 04 de Mayo de 2022, 08:24:57 PM         |                                                                                                    |                  |
|                                         | iAdvertencia!<br>Solamente usuarios registrados tienen acceso a esta sección.<br>Por favor inicia sesión más abajo o <b>registra una cuenta</b> con FORUM CIENCIA Y<br>TECNICA INHEM 2022 |                  |
|                                         | Iniciar sesión   Nombre de usuario:   Contraseña:   Tiempo de conexión:   Siempre   INICIAR SESIÓN ¿Olvidaste tu contraseña?                                                              |                  |

Las ponencias se visualizan de acuerdo al jurado al cual fueron asignadas. Para ver las ponencias, una vez registrado, usted debe entrar a cada tribunal.

| CIENCIA Y TECNICA                                                       | cional de Higiene,<br>ia y Microbiologia<br>Base 2022 | UĴCO<br>Anos                     |
|-------------------------------------------------------------------------|-------------------------------------------------------|----------------------------------|
| e Mayo de 2022, 08:28:32 PM                                             |                                                       | Mensajes no leídos 🔹 Temas actua |
| Inicio 🔎 Buscar 🔀 Administración 105 🚦 Moderar 🥵 Miembros               |                                                       |                                  |
| RUM CIENCIA Y TECNICA INHEM 2022                                        |                                                       |                                  |
| RUM CIENCIA Y TECNICA INHEM 2022.                                       |                                                       |                                  |
| Tribunal #1<br>Siéntete libre de hablar de cualquier cosa en este foro. | Mensajes: 0<br>Temas: 0                               |                                  |
| Siéntete libre de hablar de cualquier cosa en este foro.                | Mensajes: 0<br>Temas: 0                               |                                  |
|                                                                         |                                                       | MARCAR TODOS LOS MENSAJES COMO   |
| FORUM CIENCIA Y TECNICA INHEM 2022 - Centro de Información              |                                                       | 2                                |
|                                                                         |                                                       |                                  |

La siguiente imagen es un ejemplo de cómo visualizarán las ponencias por Tribunal.

| 05 de Mayo de 2022, 09:34:03 PM                                                                         |                            | Mensajes no leídos 🔹 Temas actualizados         |
|----------------------------------------------------------------------------------------------------|----------------------------|-------------------------------------------------|
| 🏦 Inicio 🔎 Buscar 🔀 Administración 🕦 暮 Moderar 🏼 & Miembros                                             |                            |                                                 |
| FORUM CIENCIA Y TECNICA INHEM 2022  FORUM CIENCIA Y TECNICA INHEM 2022.  Tribunal #1                    |                            |                                                 |
| Tribupal #1                                                                                             |                            |                                                 |
| Siéntete libre de hablar de cualquier cosa en este foro.                                                |                            |                                                 |
|                                                                                                    |                            |                                                 |
| IR ABAJO Páginas: [1]                                                                                   | NUEVO TEMA                 | MARCAR COMO LEIDO NI ALERTAS NI EMAILS          |
| Asunto / Iniciado por                                                                                   | Respuestas / Vistas        | Último Mensaje                                  |
| Generalización del modelo de Análisis de Situación de Salud según determinantes<br>Iniciado por isapi   | Respuestas: 0<br>Vistas: 2 | Hoy a las 09:26:04 PM<br>por isapi              |
| PONER TITULO DE LA PONENCIA<br>Iniciado por isapi                                                       | Respuestas: 2<br>Vistas: 6 | Hoy a las 06:27:30 PM<br>por Mcardonagalvez     |
| Nuevos PONER TITULO DE LA PONENCIA     Iniciado por isapi                                               | Respuestas: 0<br>Vistas: 1 | 04 de Mayo de 2022, 08:40:46 PM<br>por isapi    |
| Titulo de la Ponencia<br>Iniciado por angelica                                                          | Respuestas: 0<br>Vistas: 3 | 04 de Mayo de 2022, 08:37:14 PM<br>por angelica |
| IR ARRIBA Páginas: [1]                                                                                  | NUEVO TEMA                 | MARCAR COMO LEIDO                               |
| FORUM CIENCIA Y TECNICA INHEM 2022  FORUM CIENCIA Y TECNICA INHEM 2022.  Tribunal #1                    |                            |                                                 |
| La Temas en los que has publicado Arrado Image: Arrado Arrado Image: Arrado Arrado Image: Arrado Arrado |                            | Ir a: => Tribunal #1 V IR                       |
| -> Tema Movido 6-> Temas que estás siguiendo                                                            |                            |                                                 |

Para comentar sobre una ponencia en particular debe hacer click en ella y escribir en RESPUESTA RÁPIDA y al final PUBLICAR.

| RRIBA Páginas: [1] RESPUESTA N                                                                                         | MARCAR COMO NO LEÍDOS                 |
|----------------------------------------------------------------------------------------------------|---------------------------------------|
| DRUM CIENCIA Y TECNICA INHEM 2022 ► FORUM CIENCIA Y TECNICA INHEM 2022. ► Tribunal #1 ► Titulo de la Ponencia          |                                       |
| DVER TEMA ELIMINAR TEMA CERRAR TEMA FUAR TEMA COMBINAR TEMAS                                                           | Ir a: => Tribunal #1 v                |
| espuesta rápida                                                                                                    |                                       |
|                                                                                                    |                                       |
|                                                                                                    |                                       |
| 8 9 9 <del>0</del> 9 9 9 <del>0</del> 9 9 9 9 9 9 9 9 9 9 9 9                                                          |                                       |
| Me gustó                                                                                                    |                                       |
|                                                                                                    |                                       |
|                                                                                                    |                                       |
|                                                                                                    |                                       |
|                                                                                                    |                                       |
|                                                                                                    | A                                     |
|                                                                                                    |                                       |
| Atajos: SHIFT+ALT+S para enviar/publicar, SHIFT+ALT+P para previsualizar o SHIFT+ALT+D para guardar borrador           | RORRADOR I DREVISUALIZAR I DUBLICAR I |
| Atajos: SHIFT+ALT+S para enviar/publicar, SHIFT+ALT+P para previsualizar o SHIFT+ALT+D para guardar borrador GUARDAR E | BORRADOR PREVISUALIZAR PUBLICAR       |

Así se mostrará el COMENTARIO de la ponencia.

| angelica<br>Administrador                                                                |                                                              |                                    |
|------------------------------------------------------------------------------------------|--------------------------------------------------------------|------------------------------------|
|                                                                                          |                                                              |                                    |
| Novato<br>Mensajes: 2                                                                    | ∂ Manual de Usuario Fórum INHEM 2022.docx 11.75 kB descarado |                                    |
| ₽ Marcel Subdirección                                                                    | uescargauu                                                   | " CITAR DECIÓN RÁPIDA MÁS_         |
| General                                                                                  |                                                              |                                    |
| General<br>Mostrar la dirección IP (?)                                                   |                                                              |                                    |
| Administrador                                                                            | Hoy a las 08:51:18 PM                                        | #1                                 |
| Administrador                                                                            | ₴ Hoy a las 08:51:18 PM me gusto                             | #1                                 |
| Administrador                                                                            | ■ Hoy a las 08:51:18 PM me gusto                             | #1                                 |
| Administrador                                                                            | I Hoy a las 08:51:18 PM<br>me gusto                          | #1<br>•• CITAR DCIÓN RÁPIDA MÁS_   |
| Administrador<br>Novato<br>Mostas 2                                                      | ₴ Hoy a las 08:51:18 PM<br>me gusto                          | #1<br>•• CITAR DICIÓN RÁPIDA MÁS   |
| Administrador<br>Administrador<br>Novato<br>Mensajes: 2<br>Area: Subdirección<br>General | Hoy a las 08:51:18 PM me gusto                               | #1<br>** CITAR DEDICIÓN RÁPIDA MÁS |

Recuerde siempre CERRAR SECCIÓN al terminar.

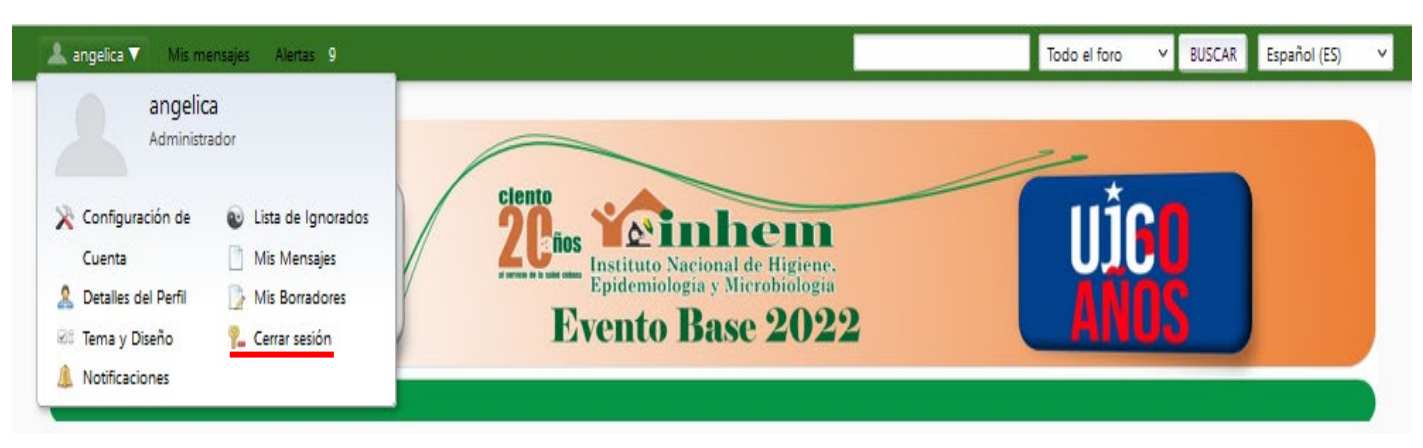